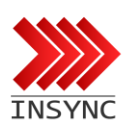

# คู่มือการตั้งค่า และ การใช้งาน

Tantuns IP7 SIP

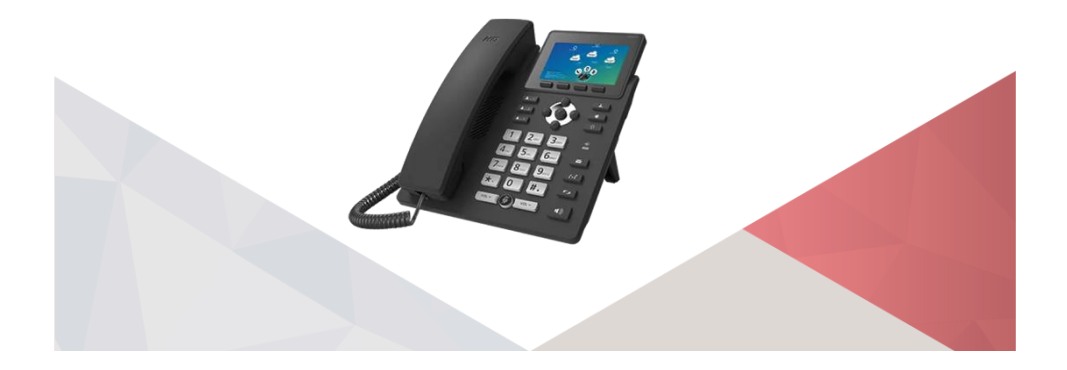

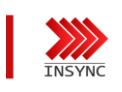

Setting

Set Network mode Set IP Address Set Gateway Set Server Set Mode Set Device

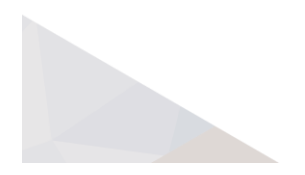

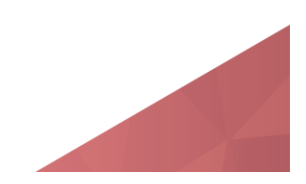

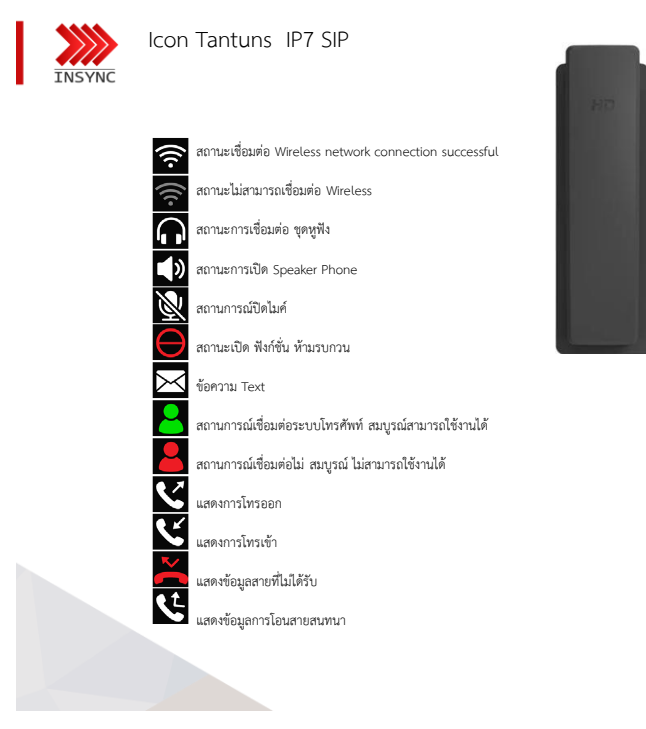

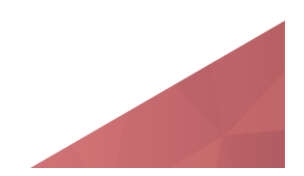

ه ه و0و

9

0 #.

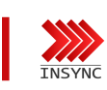

Layout Behind Tantuns IP7 SIP

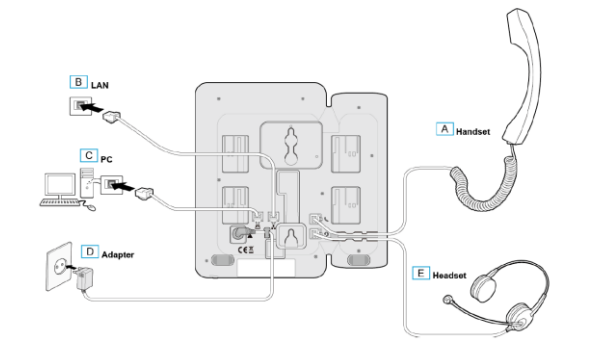

- A. ช่องเสียบหูฟังโทรศัพท์(Handset)
- B. ช่องสาย Port LAN (INPUT)
- C. ช่องสาย Port LAN (Out Put PC)
- D. ช่อง Adapter
- E. ช่องเสียบชุดหูฟังโทรศัพท์(Headset)

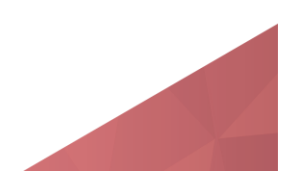

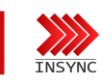

IP-Phone Status not Register

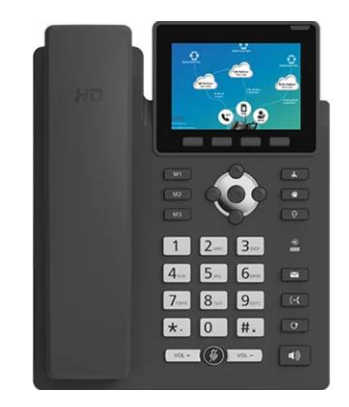

- กดปุ่มตัวเลข 1-0 เพื่อใส่ค่า
- กดปุ่มตัวเลข \* เพื่อใส่ จุด(.)
- กดปุ่ม abc เพื่อเปลี่ยนรูปแบบตัวอักษร
- กดปุ่ม DELETE ใต้จอเพื่อ ลบ
- กดปุ่ม OK ใต้จอเพื่อ บันทึก
- กดปุ่ม BACK ใต้จอเพื่อ ย้อนกลับ
- กดปุ่ม Navigator เพื่อเลือน Manu

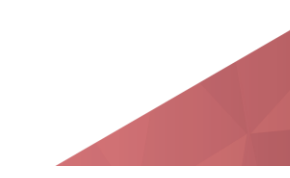

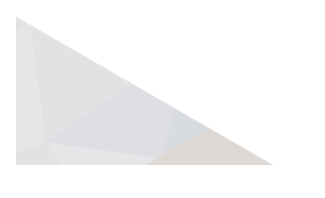

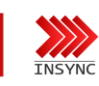

IP-Phone setting network

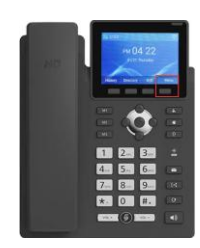

กดปุ่ม Menu เพื่อเข้าสู่โหมดการตั้งค่า

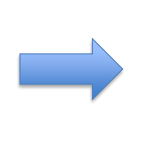

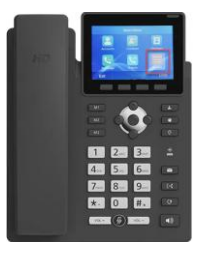

กดเข้า System

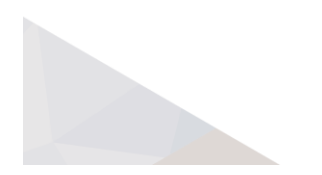

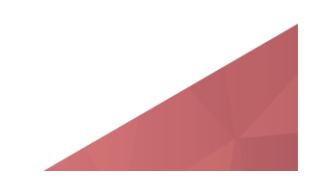

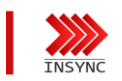

IP-Phone setting network Wifi

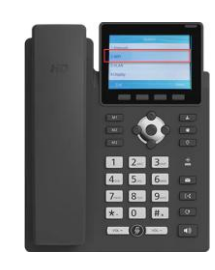

กดปุ่ม 2.Wifi

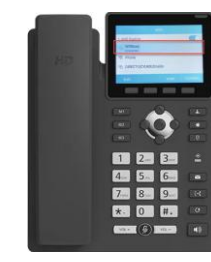

เลือก SSID ต้องการเชื่อม ต่อจากนั้นกดปุ่ม Confirm

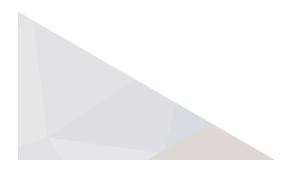

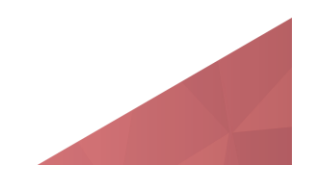

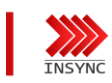

IP-Phone setting network Wifi

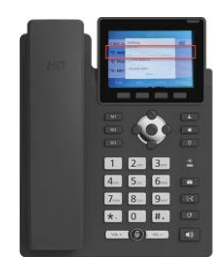

ใส่รหัส Wifi ที่ต้องการเชื่อมต่อ จากนั้นกด Connect

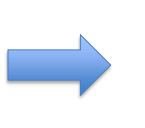

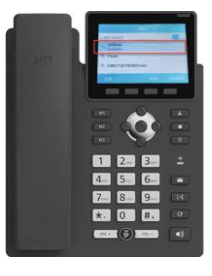

เมื่อการเชื่อมต่อ Wifi สมบูรณ์ สถานะจะขึ้น Connect

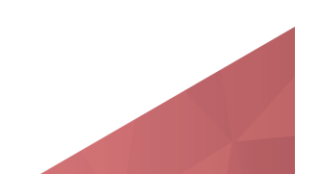

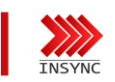

IP-Phone setting network LAN

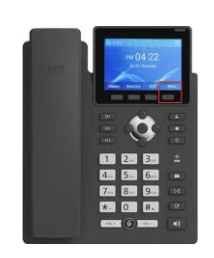

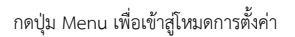

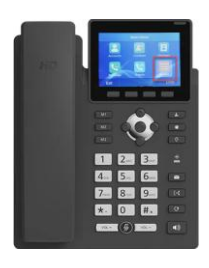

กดเข้า System

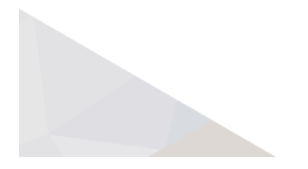

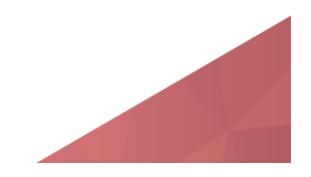

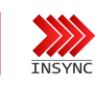

IP-Phone setting network LAN

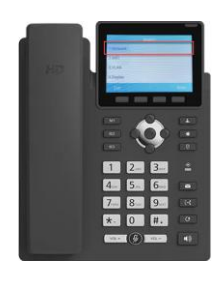

กดปุ่ม 1.Network

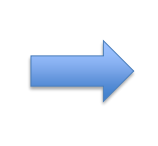

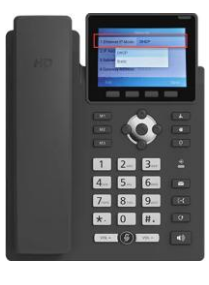

Ethernet IP Mode DHCP เลือกรับ IP-Address จาก Server Static เลือกตั้งค่า IP-Address

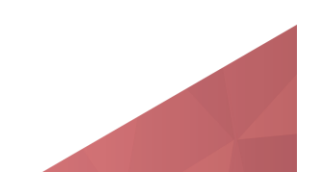

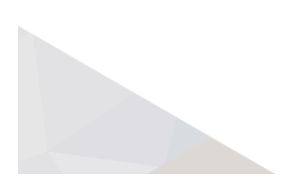

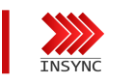

Setting Number Register

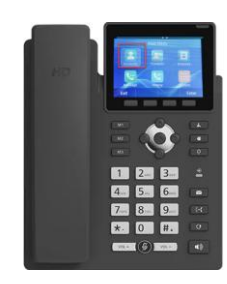

กดปุ่ม เลือก Accounts

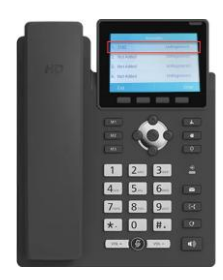

กดปุ่มเลือก Accounts 1 (เครื่องโทรศัพท์ สามารถมี 5 Accounts)

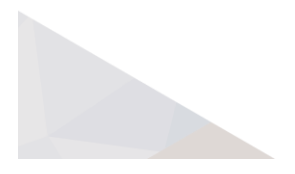

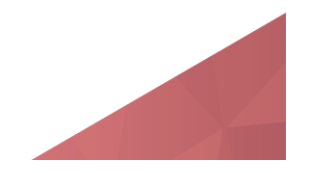

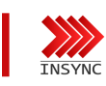

Setting Number Register

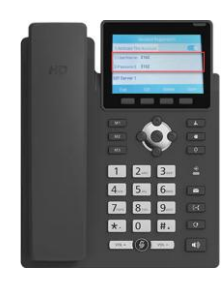

Username : ใส่หมายเลขภายใน Password: ใส่หมายเลขภายใน

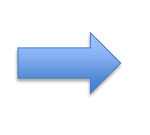

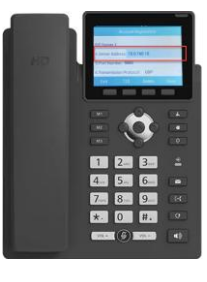

4. Server Address: 10.0.160.10

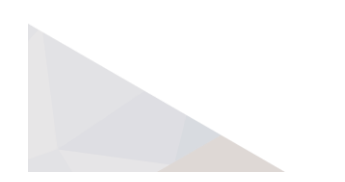

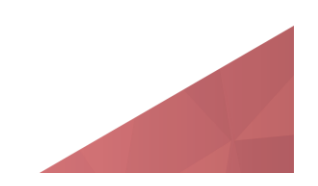

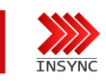

Setting Number Register

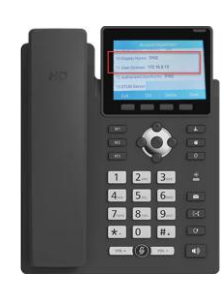

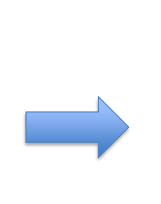

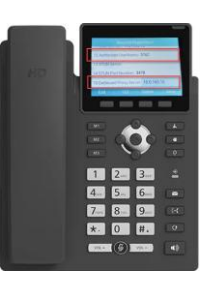

10.Display Name: ใส่หมายเลขภายใน 11.User Domain:10.0.160.10

12.Authorized UserName: ใส่หมายเลขภายใน 15.Outbound Proxy Server :10.0.160.10

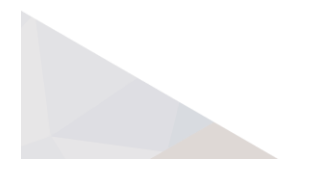

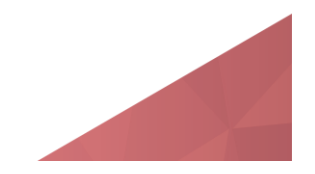

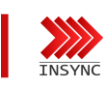

Setting Number Register

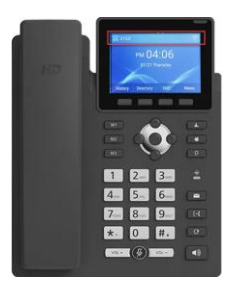

ด้านซ้านบน จะขึ้นแสดงหมายเลขภายใน สีเขียว

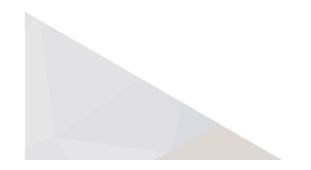

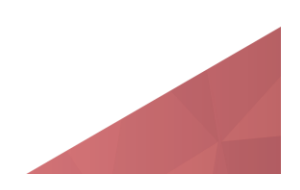

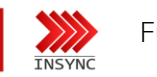

## Function ห้ามรบกวน

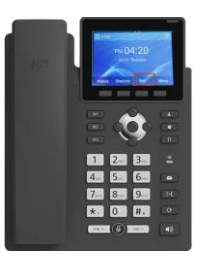

กดปุ่ม DnD เข้าโหมดห้ามรบกวน

ยกเลิกการตั้งค่า กดปุ่ม Dnd อีกครั้งเพื่อยกเลิกโหมดห้ามรบกวน

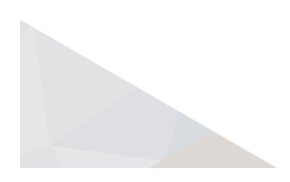

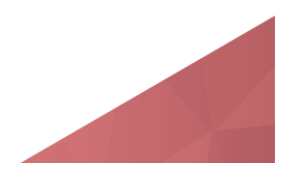

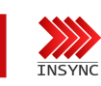

#### Function พักสายสนทนา

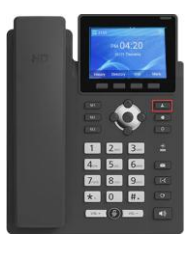

ขณะสนทนา เมื่อต้องการพักสายสนทนา กดปุ่ม พักสาย 1 ครั้ง ปลายทางจะได้ยินเสียงดนตรี พักสาย ยกเลิกการพักสายสนทนา กดปุ่ม พักสาย 1 ครั้ง เพื่อยกเลิกการพักสายสนทนา

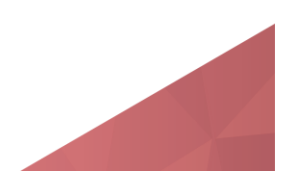

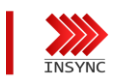

# Function บันทึกเสียงสนทนา

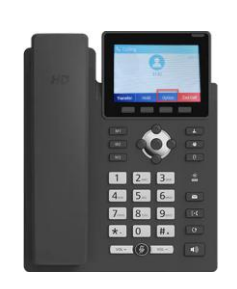

ขณะสนทนา กดปุ่ม Option

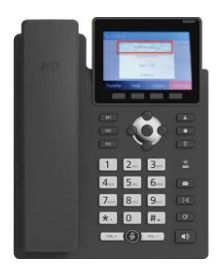

เลือก Start Recording

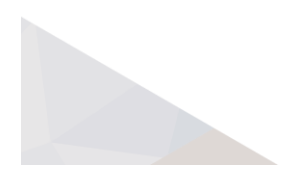

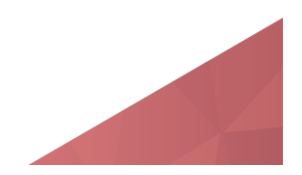

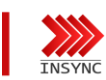

## Function บันทึกเสียงสนทนา

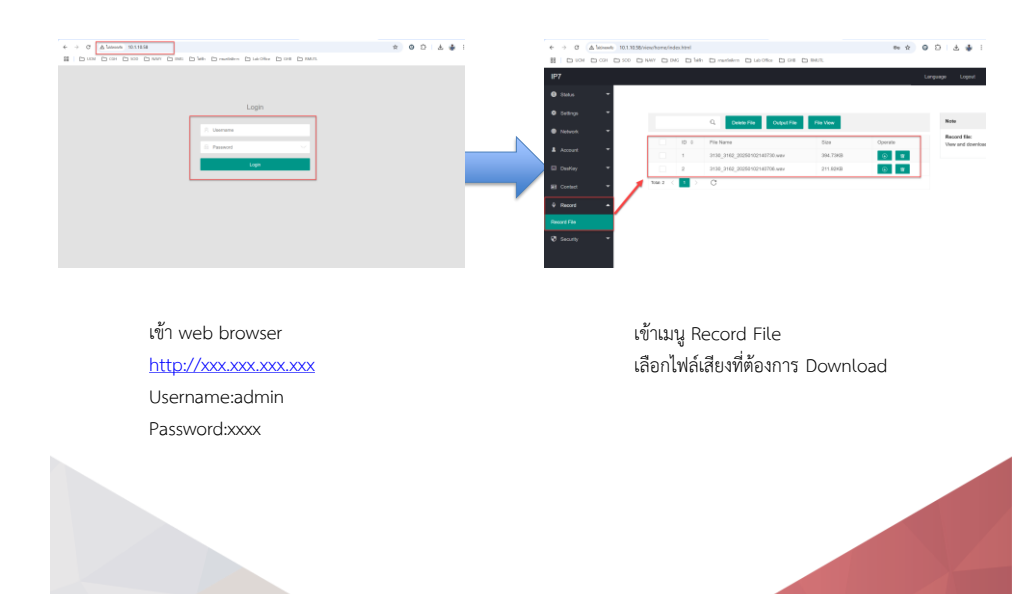

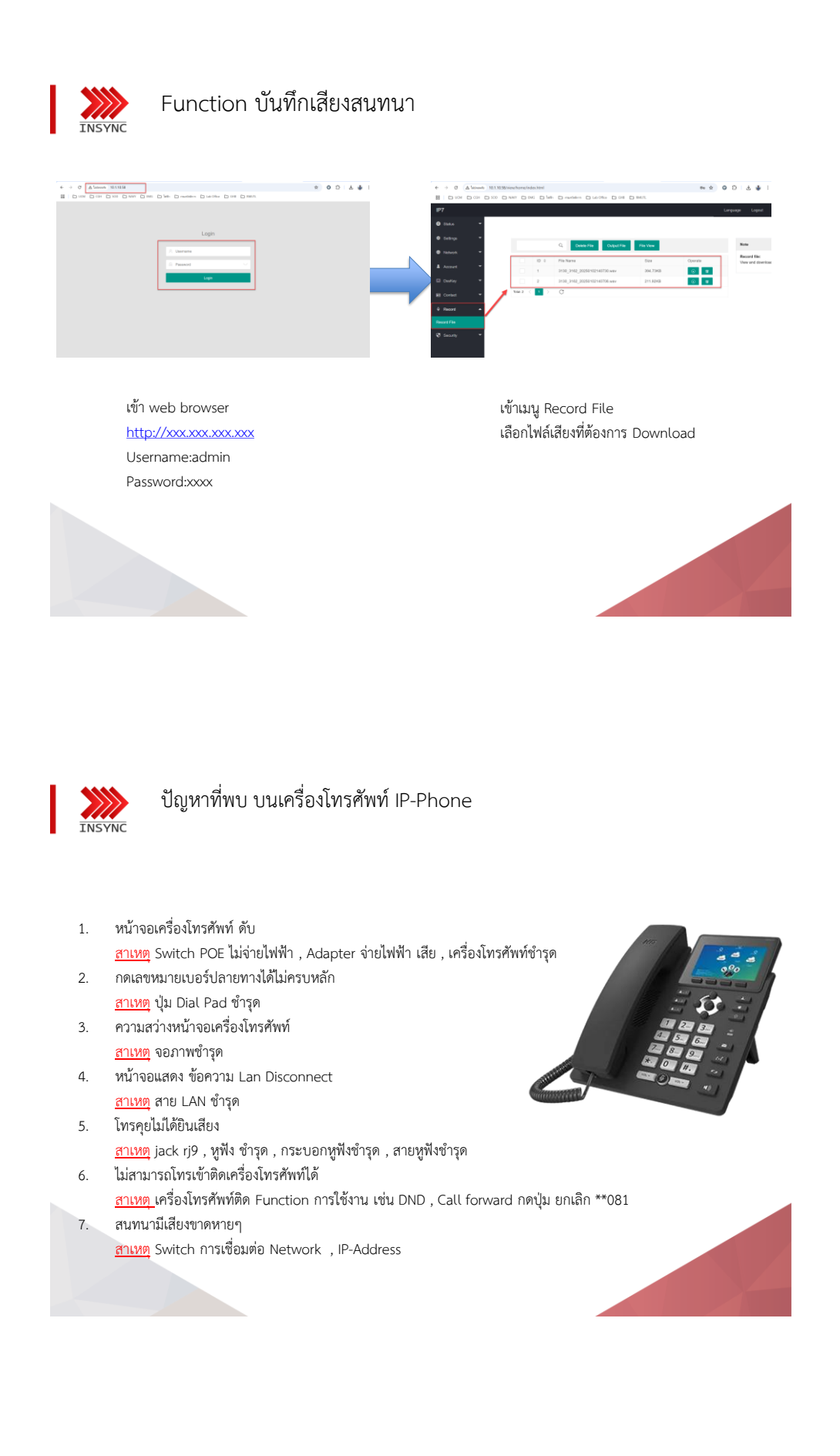

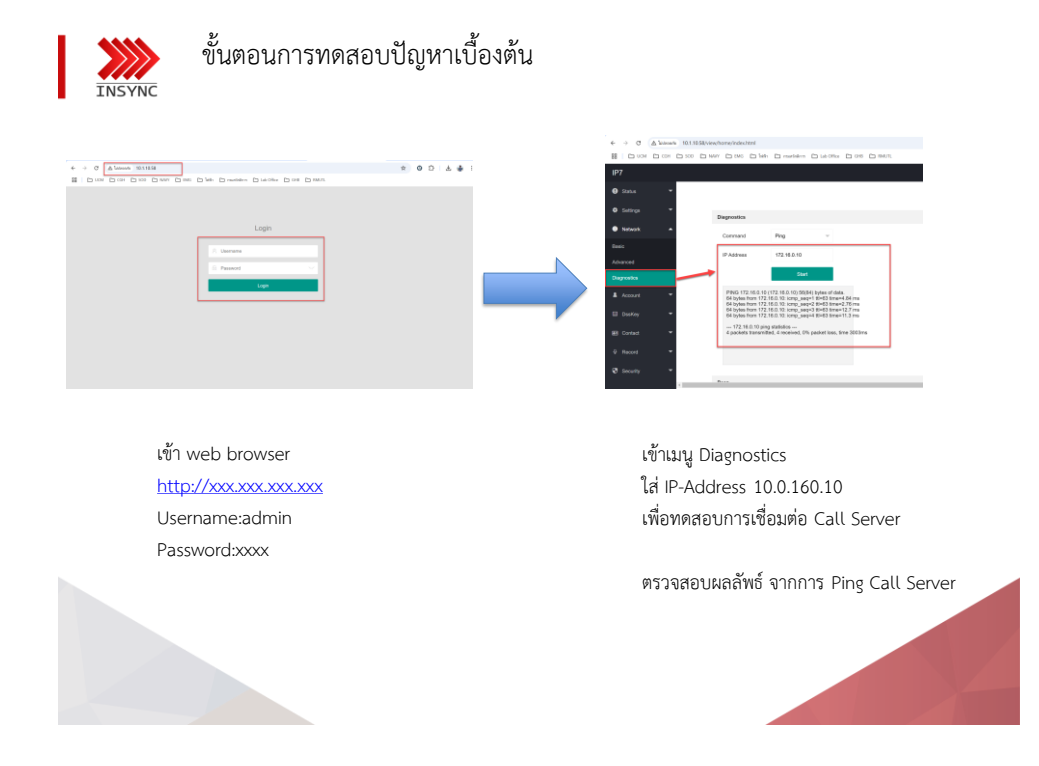

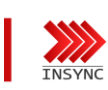

### ขั้นตอนการทดสอบปัญหาเบื้องต้น

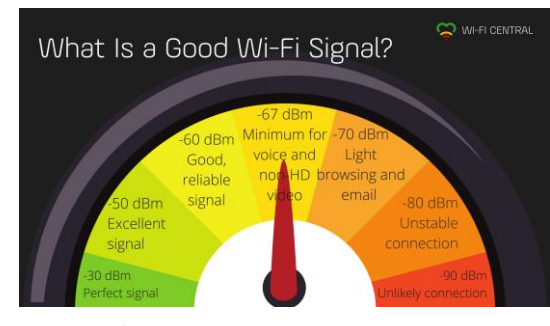

| -30 dBm | เครื่องโทรศัพท์ความแรงของสัญญาณ อยู่ในเกณฑ์ สูงสุด                                    |
|---------|---------------------------------------------------------------------------------------|
| -50 dBm | เครื่องโทรศัพท์ความแรงของสัญญาณ อยู่ในเกณฑ์ สูง                                       |
| -60 dBm | เครื่องโทรศ์พท์ความแรงสัญญาณ อยู่ในเกณฑ์ ดี                                           |
| -67 dBm | เครื่องโทรศัพท์ความแรงสัญญาณ อยู่ในเกณฑ์ ที่ใช้งานได้ สามารถใช้งานภาพ เสียง คุณภาพต่ำ |
| -70 dBm | เครื่องโทรศัพท์ความแรงสัญญาณ อยู่ในเกณฑ์ ที่ใช้งานได้ ไม่สามารถใช้งาน ภาพได้          |
| -80 dBm | เครื่องโทรศัพท์ความแรงสัญญาณ อยู่ในเกณฑ์ ที่ใช้งานต่ำ ใช้งานเสียงขาดๆ หายๆ            |
| -90 dBm | เครื่องโทรศัพท์ความแรงสัญญาณ อยู่ในเกณฑ์ ไม่สามารถใช้งานได้                           |
|         |                                                                                       |
|         |                                                                                       |